安装及注册插件

文件

已修改

文件 parallel.approval.process-1.4.0.obr 2023-09-05 by Weijing 韦京 [Unlimax]

安装

- 1. 以管理员身份登录JIRA
- 2. 点击页面右上角 '齿轮' 图标,并选择 '插件'
- 3. 点击页面左侧 '管理插件' 菜单
- 4. 点击页面右侧的 '上传插件' 链接,并选择下载好的并行审批插件
- 5. 点击'上传'按钮,等待插件安装完毕

## 授权

᠃请联系 service@unlimax.com 获取插件及授权码

插件安装后,在管理员界面,你可以看到插件授权的提示,前往 管理应用 > Unlimax 授权管理界面,

并将以下信息发送给 service@unlimax.com ,我们将会提供授权码。

- 产品版本
- 授权对象
- SEN

| ◆ Jira Software 仪表板 ~                     | 项目 > 问题 > 面板 > 新疆                      | 1                                                                 | ③ 切换用户              | 搜索                                                | ۹ و                  | e 0 0      |   |
|-------------------------------------------|----------------------------------------|-------------------------------------------------------------------|---------------------|---------------------------------------------------|----------------------|------------|---|
| <b>管理</b> Q.搜索Jira管理功能<br>应用程序 项目 问题 管理应用 | 用户管理 最新升级报告 系统                         |                                                                   | ▲ Unlin<br>●<br>更新持 | nax 插件授权警告<br>无效 Unlimax<br>for JIRA<br>授权 · 不再提示 | 告<br>Parallel Approv | al Process | D |
| ATLASSIAN插件库 U                            | Unliamx 授权管理                           |                                                                   |                     |                                                   |                      |            |   |
| 管理应用                                      | 产品版本                                   | JIRA 7.13.13                                                      |                     |                                                   |                      |            |   |
|                                           | 产品到期日                                  | 2023-04-04                                                        |                     |                                                   |                      |            |   |
| 授权 ····································   | 授权对象                                   | BEIJING UNLIMAX CONSULTING CO., LTD.                              |                     |                                                   |                      |            |   |
|                                           | SEN                                    | SEN-L19241477                                                     |                     |                                                   |                      |            |   |
| 1                                         | 类型                                     |                                                                   |                     |                                                   |                      |            |   |
|                                           | 用户数                                    | 无限                                                                |                     |                                                   |                      |            |   |
| e                                         | <b>已安装的插件</b><br>授权状态    已安装的插件        |                                                                   | ж                   | 购日期                                               | 到期日                  | 操作         |   |
| (                                         | 无效 Unlimax Paralle<br>com.unlimax.jira | el Approval Process for JIRA<br>.plugin.parallel.approval.process |                     |                                                   |                      | 更新授权       |   |

接收到授权码后,点击右侧 '更新授权' 链接,将授权码粘贴到对话框中即可。

兼容性

本插件兼容 Jira 8.20 - 9.4